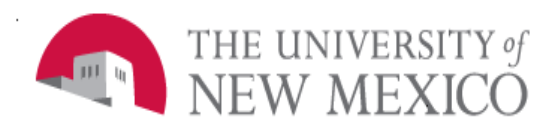

## **Finance Systems Management**

Date: 10/24/2016

## Merging Queries Using Hold Files in InfoAssist FSJA-107

The following steps will outline the procedure for creating a report from multiple queries, or hold files. This process may be followed when using data sources from one or multiple domains.

| r 🚞 Fin | ance |   |              |             |           |
|---------|------|---|--------------|-------------|-----------|
| · 🗡 🛃   | My C |   | New          |             | Folder    |
|         |      |   | Paste        | Ctrl+-V     | Report    |
|         |      | × |              |             | Chart     |
|         |      | ^ | Change Title | F2          | Document  |
|         |      | ÷ | Refresh      | F5          | inization |
|         | Shar |   |              | <b>&gt;</b> |           |
| - 🕨 🧫   | FAI  |   | opioau       |             |           |

1. Right click on your My Content folder and select New>Report.

| Open - IBFS:/EDA/EDASERVE/1 | finance                    |            |                                | • • •          |
|-----------------------------|----------------------------|------------|--------------------------------|----------------|
| G EDASER f_finance >        |                            |            |                                | - G            |
|                             |                            |            |                                | <b>.</b>       |
| ✓                           | Name 😞                     | Туре       | Title                          | Last Modified  |
| baseapp                     | active_queue_appr_cur      | nr Oracle  | active_queue_appr_cunm         | 9/1/2015, 2:   |
| f_accounts_receivable       | approvals_documents_d      | u Oracle   | approvals_documents_cunm       | 9/1/2015, 2:   |
| f_finance                   | 📕 🛃 bgt_account_code_gro   | ut Oracle  | bgt_account_code_groups_cunr   | n 12/11/2014,  |
| f_finance_shared            | 📕 🛃 bgt_projected_workshe  | e Oracle   | bgt_projected_worksheet_cunm   | 12/11/2014,    |
| f_upload_data               | 📲 💑 bgt_restricted_budg_ci | un Oracle  | bgt_restricted_budg_cunm       | 12/11/2014,    |
| foccache                    | 📕 💑 bgt_st_format_validate | _c Oracle  | bgt_st_format_validate_cunm    | 3/25/2013, 1   |
| Int_finance                 | 📕 🛃 bgt_state_format_budg  | ]_ Oracle  | bgt_state_format_budg_fte_cur  | ım 12/11/2014, |
| student_shared              | 📕 🛃 bgt_state_format_budg  | je Oracle  | bgt_state_format_budget_cunm   | 12/11/2014,    |
|                             | 📕 🛃 bgt_state_format_rev_  | ft: Oracle | bgt_state_format_rev_fte_cunm  | 12/11/2014,    |
|                             | 📕 🛃 bgt_unit_cunm          | Oracle     | bgt_unit_cunm                  | 12/11/2014,    |
|                             | 📕 🛃 bgt_unm_fbbblin_cunm   | Oracle     | bgt_unm_fbbblin_cunm           | 12/11/2014,    |
|                             | 📕 🛃 bgt_unm_line_item_cur  | nn Oracle  | bgt_unm_line_item_cunm         | 12/11/2014,    |
|                             | 📕 💑 budget_avail_ledger_cu | nı Oracle  | budget_avail_ledger_cunm       | 12/11/2014,    |
|                             | 🛃 categorytable            | WebFOCUS   | categorytable                  | 7/17/2014, 1   |
|                             | 📕 🛃 employee_position_fin_ | cı. Oracle | employee_position_fin_cunm     | 4/7/2014, 2:   |
|                             | 📲 🛃 encumbrance_accounti   | ng Oracle  | encumbrance_accounting_cunm    | 4/7/2014, 3:   |
|                             | 📕 🛃 finance_user_prof_cunr | n Oracle   | finance_user_prof_cunm         | 4/7/2014, 3:   |
|                             | 🛃 fixed_asset_accounting   | _ł Oracle  | fixed_asset_accounting_history | 12/11/2014,    |
|                             | fixed_asset_accounting     | _s Oracle  | fixed_asset_accounting_source  | 12/11/2014,    |
|                             | fixed_asset_accounting     | _s Oracle  | fixed_asset_accounting_src_202 | 8/8/2012, 2:   |
|                             | fixed_asset_adjustment     | Oracle     | fixed_asset_adjustment         | 12/11/2014,    |
|                             |                            |            |                                |                |
|                             | File name:                 |            | Master Files (*.               | mas) 👻         |
|                             |                            |            | Open                           | Cancel         |
|                             |                            |            |                                |                |

2. If you know where your data source is located, choose the folder from the left. Then select your data source. Otherwise, enter an \* in the search bar, then click the magnifying glass (or hit Enter) to to search all data sources. Then select your data source.

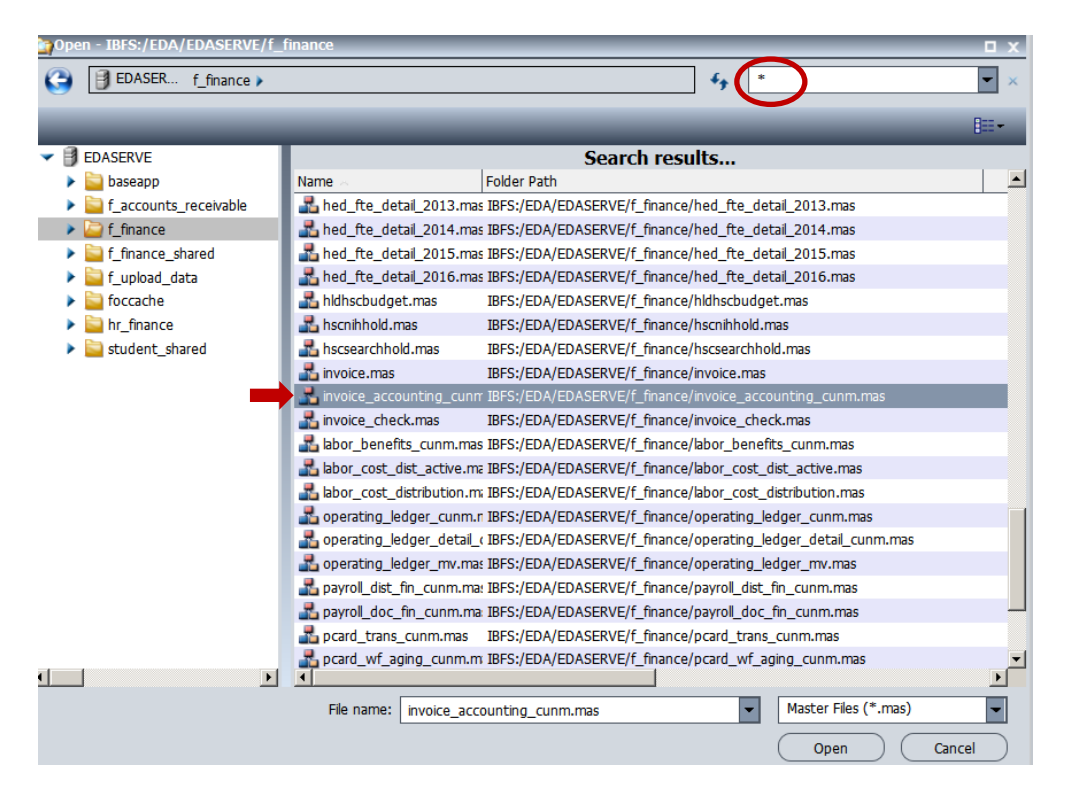

 Build your first query. Be sure you have the appropriate column(s) in the hold file to join later. Depending on your data source, this may require you to create a Defined field for this purpose. The fields you will use to join your hold files should be 'By' columns in your query.

| Home Insert Format Data Sicers Layout View Field |                                                                                                    |                                                                                                    |                    |  |
|--------------------------------------------------|----------------------------------------------------------------------------------------------------|----------------------------------------------------------------------------------------------------|--------------------|--|
| HTTL Dournet Records:                            | Source Filter                                                                                                    | Style Banded Footer<br>Report                                                                                                    | fotais 🕤           |  |
| 2 Data                                           | 1 Chu                                                                                                    |                                                                                                    |                    |  |
|                                                  | Temporary                                                                                                    |                                                                                                    | n v.               |  |
| Search fields                                    |                                                                                                    |                                                                                                    |                    |  |
| 😑 🥔 invoice_accounting_cunm                      | () Tempor                                                                                                    |                                                                                                    | 49                 |  |
| INVOICE_ACCOUNTING_CUNM                          |                                                                                                    |                                                                                                    | D==                |  |
| INVOICE                                          |                                                                                                    |                                                                                                    |                    |  |
| PURCHASE_ORDER                                   | Temporary Name ~                                                                                                    | Size Type Last Modified                                                                                                    | Title              |  |
| C ITEM                                           |                                                                                                    |                                                                                                    |                    |  |
| PURCHASE_ORDER_ITEM                              | baseapp                                                                                                    |                                                                                                    |                    |  |
| SEQUENCE_NUMBER                                  | f_accounts_receivable                                                                                                    |                                                                                                    |                    |  |
| FISCAL_YEAR                                      | f_finance                                                                                                    |                                                                                                    |                    |  |
| FISCAL_PERIOD                                    | f_finance_shared                                                                                                    |                                                                                                    |                    |  |
| CHART_OF_ACCOUNTS                                | f_upload_data                                                                                                    |                                                                                                    |                    |  |
| CHART_OF_ACCOUNTS_DESC                           | foccache                                                                                                    |                                                                                                    |                    |  |
| CHART_OF_ACCOUNTS_STATUS                         | Image: Image: |                                                                                                    |                    |  |
| INDEX_CODE                                       | student_shared                                                                                                    |                                                                                                    |                    |  |
| INDEX_TITLE                                      |                                                                                                    |                                                                                                    |                    |  |
| E FUND                                           |                                                                                                    |                                                                                                    |                    |  |
| FUND_DESC                                        |                                                                                                    |                                                                                                    |                    |  |
| E FUND_STATUS                                    |                                                                                                    |                                                                                                    |                    |  |
| ORGANIZATION_CODE                                |                                                                                                    |                                                                                                    |                    |  |
| ORGANIZATION_DESC                                |                                                                                                    |                                                                                                    |                    |  |
| ORGANIZATION_STATUS                              |                                                                                                    |                                                                                                    |                    |  |
| ACCOUNT                                          |                                                                                                    |                                                                                                    |                    |  |
| ACCOUNT_DESC                                     |                                                                                                    |                                                                                                    |                    |  |
|                                                  |                                                                                                    |                                                                                                    |                    |  |
|                                                  |                                                                                                    |                                                                                                    |                    |  |
|                                                  |                                                                                                    |                                                                                                    |                    |  |
|                                                  |                                                                                                    | a and a second second s | SOL Script (* col) |  |
| ACTIVITY DESC                                    | Pie name                                                                                                    | Query1                                                                                                    | age active ( .sqt) |  |
| ACTIVITY STATUS                                  |                                                                                                    |                                                                                                    | Save Cancel        |  |
| I LOCATION                                       |                                                                                                    |                                                                                                    |                    |  |
| LOCATION DESC                                    |                                                                                                    |                                                                                                    |                    |  |
| LOCATION STATUS                                  |                                                                                                    |                                                                                                    |                    |  |
| ACCOUNTING_ID                                    |                                                                                                    |                                                                                                    |                    |  |
| FUND_TYPE_LEVEL_1                                |                                                                                                    |                                                                                                    |                    |  |
| FUND_TYPE_DESC_1                                 |                                                                                                    |                                                                                                    |                    |  |

4. Click on the Home tab and then click on File. Rename your hold file, and select the "SQL Script (\*.sql)" file type from the dropdown list. Click on the Save button. *Note: Do not change folders. Allow the hold file to save to the Temporary Folder (default)* 

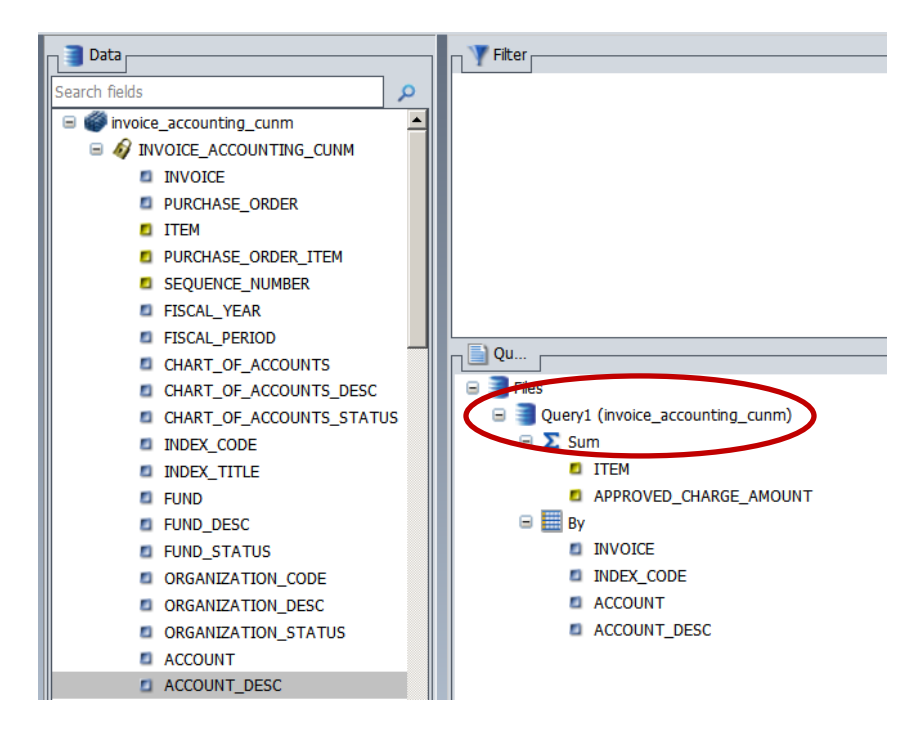

5. Your first query will now be shown under Files.

| Home Linsert Formt Dota Licers Layout View Field |                           |                                                                                                    |                                     |                                |               |  |  |  |  |
|--------------------------------------------------|---------------------------|----------------------------------------------------------------------------------------------------|-------------------------------------|--------------------------------|---------------|--|--|--|--|
| Detal Summary<br>(Define) (Compute)              | Missing Data Add S        | witch                                                                                                    |                                     |                                |               |  |  |  |  |
| Calculation Join Filter                          | Display Data Source       | e l                                                                                                    |                                     |                                |               |  |  |  |  |
| 📑 Data                                           | Titer Filter              |                                                                                                    |                                     |                                |               |  |  |  |  |
| Search fields                                    |                           | Copen - IBFS:/EDA/EDASERVE/f_                                                                                                    | _finance                            |                                |               |  |  |  |  |
|                                                  |                           | EDASER > f_finance >                                                                                                    |                                     |                                | - 9           |  |  |  |  |
|                                                  |                           |                                                                                                    |                                     |                                |               |  |  |  |  |
|                                                  |                           |                                                                                                    |                                     |                                | 800 -         |  |  |  |  |
| PURCHASE ORDER                                   |                           | ✓                                                                                                    | Name ~ Type                         | Title                          | Last Modified |  |  |  |  |
| ITEM                                             |                           | baseapp                                                                                                    | active_queue_appr_cunn Oracle       | active_queue_appr_cunm         | 9/1/2015, 2:  |  |  |  |  |
| PURCHASE_ORDER_ITEM                              |                           | f_accounts_receivable                                                                                                    | approvals_documents_cu Oracle       | approvals_documents_cunm       | 9/1/2015, 2:  |  |  |  |  |
| SEQUENCE_NUMBER                                  |                           | f_finance                                                                                                    | bgt_account_code_grout Oracle       | bgt_account_code_groups_cunm   | 12/11/2014,   |  |  |  |  |
| FISCAL_YEAR                                      |                           | f_finance_shared                                                                                                    | bgt_projected_workshee Oracle       | bgt_projected_worksheet_cunm   | 12/11/2014,   |  |  |  |  |
| FISCAL_PERIOD                                    |                           | f_upload_data                                                                                                    | 🛃 bgt_restricted_budg_cun Oracle    | bgt_restricted_budg_cunm       | 12/11/2014,   |  |  |  |  |
| CHART_OF_ACCOUNTS                                | Qu                        | foccache                                                                                                    | 🛃 bgt_st_format_validate_c Oracle   | bgt_st_format_validate_cunm    | 3/25/2013, 1  |  |  |  |  |
| CHART_OF_ACCOUNTS_DESC                           | 😑 📑 Files                 | Image: Image: | 📕 💑 bgt_state_format_budg_ Oracle   | bgt_state_format_budg_fte_cunm | 12/11/2014,   |  |  |  |  |
| CHART_OF_ACCOUNTS_STATUS                         | 🖃 🥘 Query1 (invoice_accou | student_shared                                                                                                    | 📕 💑 bgt_state_format_budge Oracle   | bgt_state_format_budget_cunm   | 12/11/2014,   |  |  |  |  |
| INDEX_CODE                                       | 🖃 \Sigma Sum              |                                                                                                    | 📕 💑 bgt_state_format_rev_ft+ Oracle | bgt_state_format_rev_fte_cunm  | 12/11/2014,   |  |  |  |  |
| INDEX_TITLE                                      | ITEM                      |                                                                                                    | 📲 💑 bgt_unit_cunm 🔋 Oracle          | bgt_unit_cunm                  | 12/11/2014,   |  |  |  |  |
| FUND                                             | APPROVED_CH               |                                                                                                    | 📲 🛃 bgt_unm_fbbblin_cunm 🛛 Oracle   | bgt_unm_fbbblin_cunm           | 12/11/2014,   |  |  |  |  |
| FUND_DESC                                        | 🖃 🧱 By                    |                                                                                                    | 🛃 bgt_unm_line_item_cunn Oracle     | bgt_unm_line_item_cunm         | 12/11/2014,   |  |  |  |  |
| FUND_STATUS                                      | INVOICE                   |                                                                                                    | 💑 budget_avail_ledger_cunı Oracle   | budget_avail_ledger_cunm       | 12/11/2014,   |  |  |  |  |
| ORGANIZATION_CODE                                | INDEX_CODE                |                                                                                                    | ategorytable WebFOCUS               | categorytable                  | 7/17/2014, 1  |  |  |  |  |
| ORGANIZATION_DESC                                | ACCOUNT                   |                                                                                                    | 💑 employee_position_fin_cL Oracle   | employee_position_fin_cunm     | 4/7/2014, 2:  |  |  |  |  |
| ORGANIZATION_STATUS                              | ACCOUNT_DES               |                                                                                                    | ancumbrance_accounting Oracle       | encumbrance_accounting_cunm    | 4/7/2014, 3:  |  |  |  |  |
| ACCOUNT                                          |                           |                                                                                                    | finance_user_prof_cunm Oracle       | finance_user_prof_cunm         | 4/7/2014, 3:  |  |  |  |  |
| ACCOUNT_DESC                                     |                           |                                                                                                    | fixed_asset_accounting_r Oracle     | fixed_asset_accounting_history | 12/11/2014,   |  |  |  |  |
| ACCOUNT_STATUS                                   |                           |                                                                                                    | fixed_asset_accounting_s Oracle     | fixed_asset_accounting_source  | 12/11/2014,   |  |  |  |  |
| PROGRAM_CODE                                     |                           |                                                                                                    | fixed_asset_accounting_s Oracle     | fixed_asset_accounting_src_202 | 8/8/2012, 2:  |  |  |  |  |
| PROGRAM_DESC                                     |                           |                                                                                                    | fixed_asset_adjustment Oracle       | fixed_asset_adjustment         | 12/11/2014,   |  |  |  |  |
| PROGRAM_STATUS                                   |                           |                                                                                                    |                                     |                                |               |  |  |  |  |
|                                                  |                           |                                                                                                    | File name:                          | Master Files (*.mas)           |               |  |  |  |  |
|                                                  |                           |                                                                                                    |                                     | Open                           | Cancel        |  |  |  |  |
|                                                  |                           |                                                                                                    |                                     |                                | 1             |  |  |  |  |
|                                                  |                           |                                                                                                    |                                     |                                |               |  |  |  |  |

5. Select the Data tab and click on the Add button. Now, you can choose the data source for your second query.

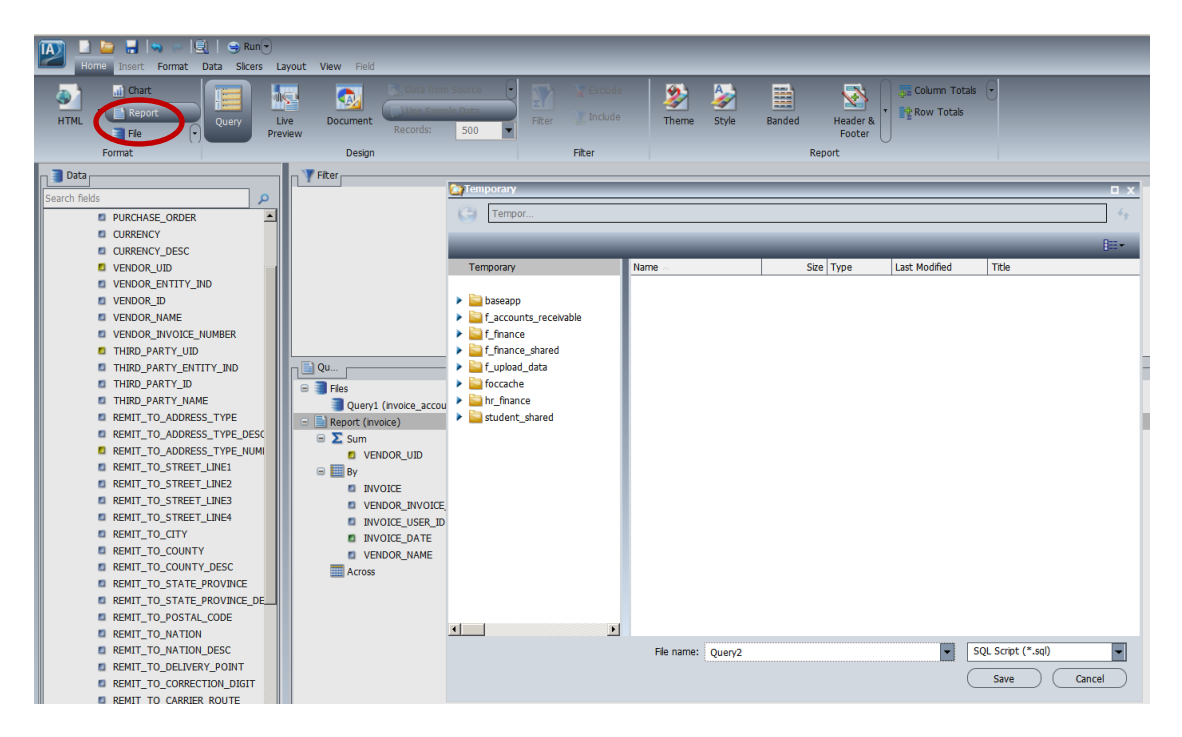

6. From the Home tab, click on File and save your second query. You can repeat the preceding steps to save additional hold files. When all hold files have been saved, move on to the next step.

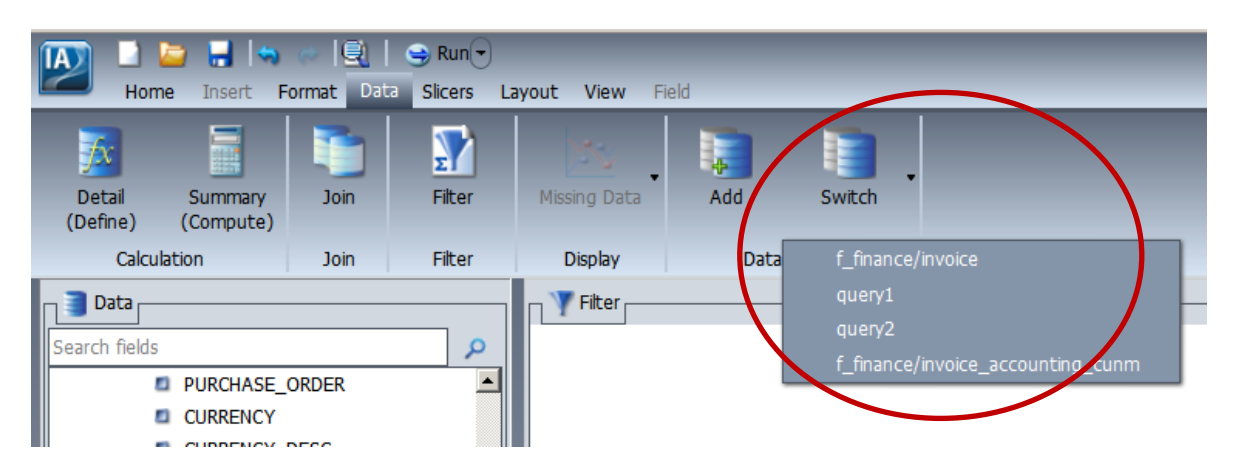

7. Click on the Data tab and then click on the Switch button. Select one of the hold files you saved.

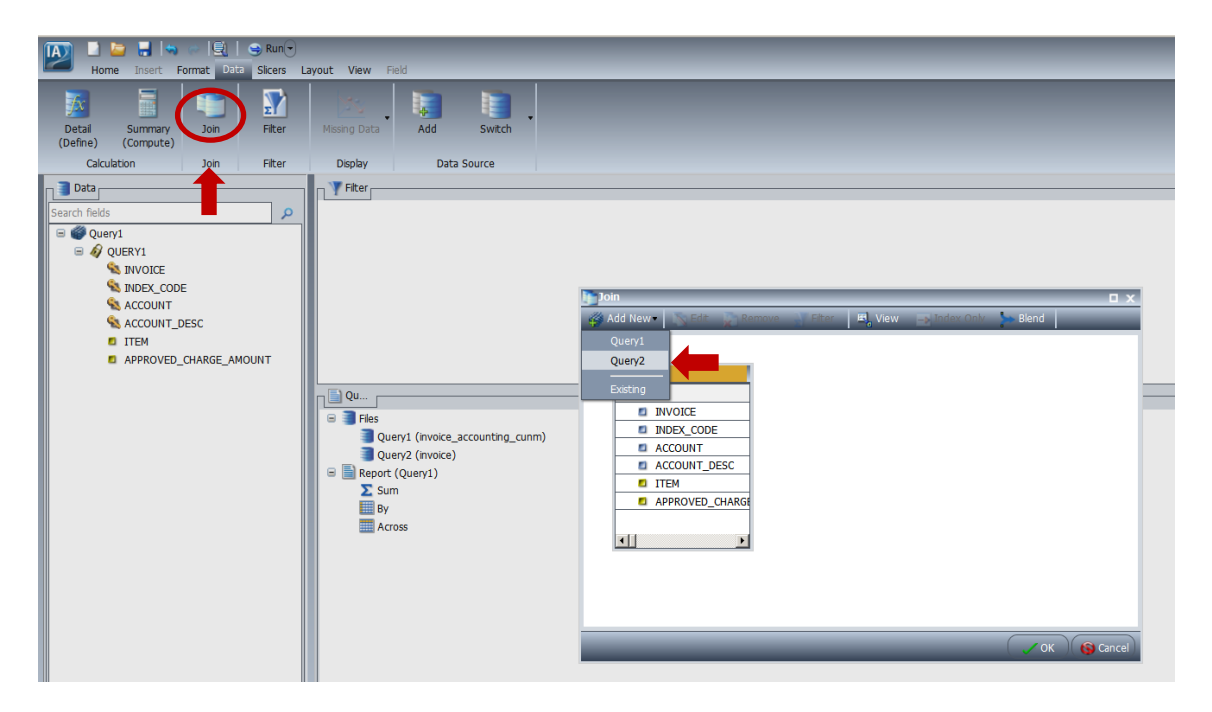

8. Next, click on the Join button and then Add New. Add your remaining hold files and join them as normal. If you would like to join your hold files to an ODS object, click on Existing from the Add New menu.

9. You may now build and run your final report.